## Guide à la création de votre compte EduConnect, puis accès à ENT et Pronote

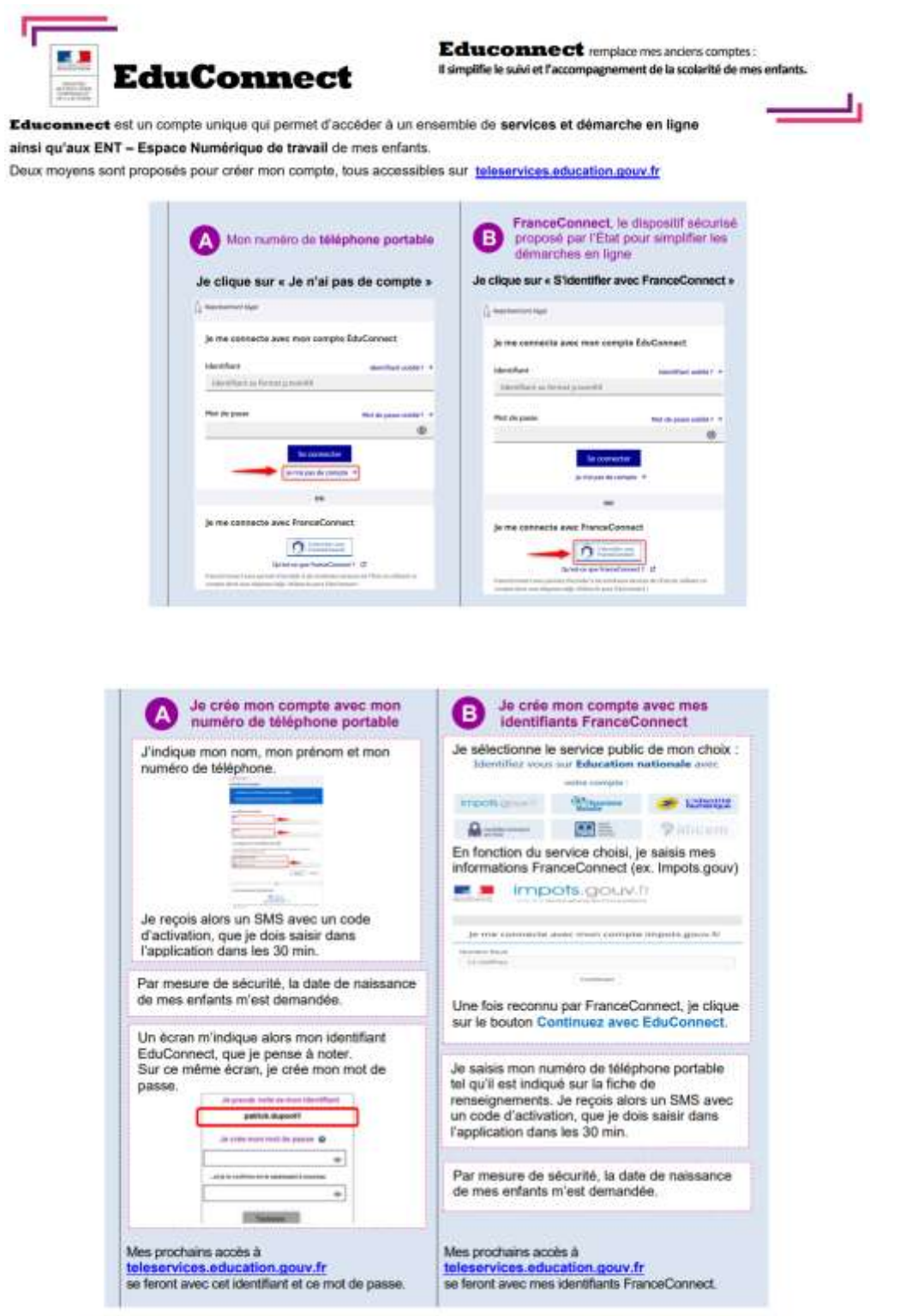

BESOIN D'AIDE : par téléphone : 0 809 54 06 06 (prix d'un appelision), du lundi au vendredi de 8h à 20h et le samedi de 8h à 12h (heures de Paris) ou en ligne : assistanceteleservices education.gouv.fr ou formulaire web académique : https://www.ac-orleans-tours triassistance parents Une fois votre compte créé, dirigez-vous vers <u>« mes services »</u> (si plusieurs enfants : sélectionner l'enfant au collège).

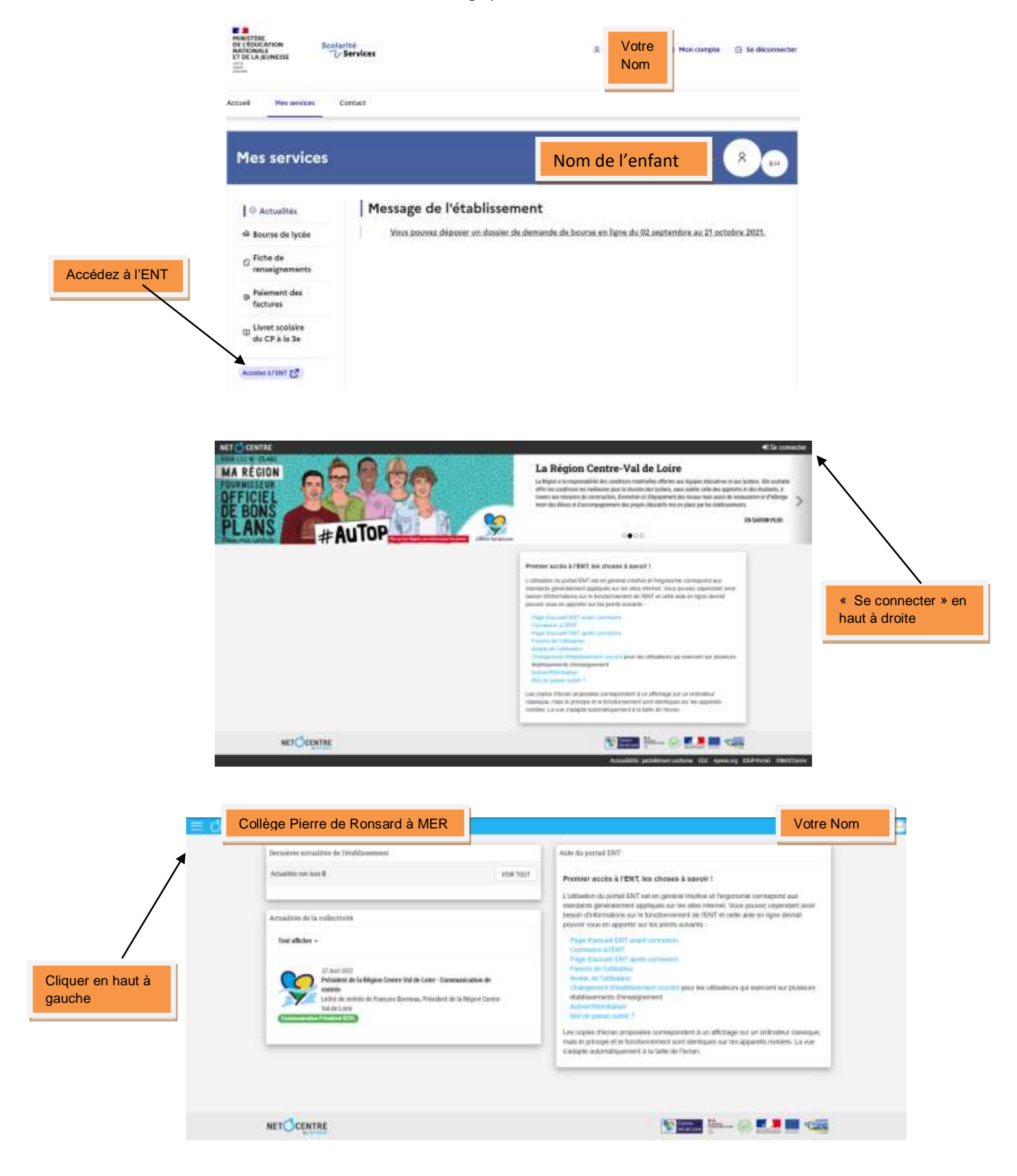

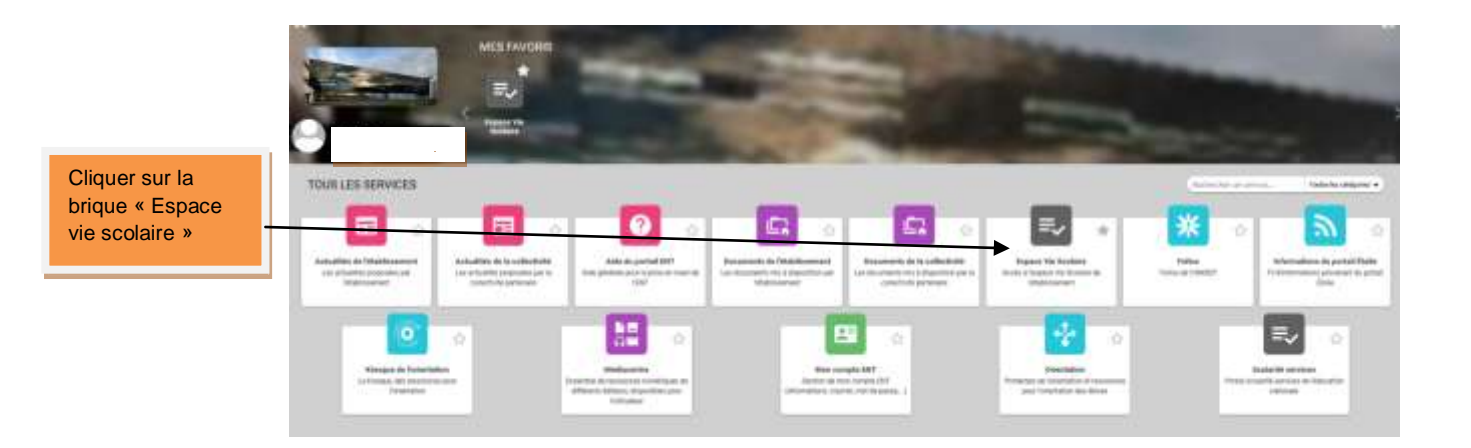

## Pour installer Pronote sur votre téléphone portable.

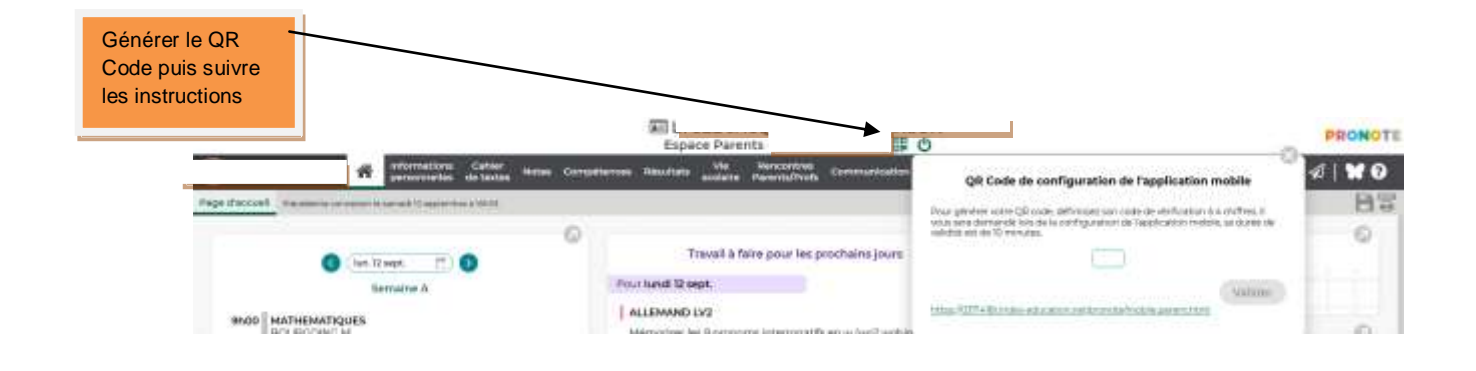